# **Benefits Self Service (eBenefits)**

**P**eopleSoft eBenefits self-service transactions enable employees to review, add and update their benefit and dependent/beneficiary information. Select the 'Benefit Details' tile.

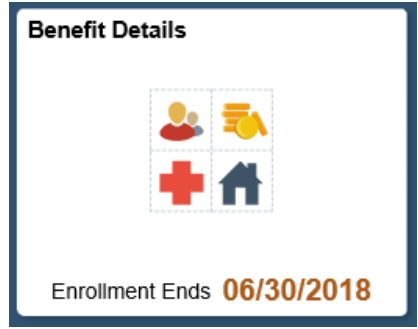

### View and/or Update Life Insurance Beneficiaries

**Cl**ick on the Employee Basic Life or Employee Voluntary Life insurance link in the Benefits Summary to view and/or update your beneficiary information.

On this page you can:

- 1. View your current beneficiaries
- 2. Allocate the percentage of your benefit
- 3. Add or Edit your beneficiaries

## Select 'Employee Basic Life' or 'Employee Voluntary Life'

| C Employee Self Service    |                                        | Medical                         |                           | â |
|----------------------------|----------------------------------------|---------------------------------|---------------------------|---|
| Eenefits Summary           | Fred Flintstone<br>Engineering Tech IV |                                 |                           |   |
| Dependent/Beneficiary Info | Benefits Summary                       |                                 |                           |   |
| Benefits Enrollment        |                                        | As Of 05/29/2018                |                           |   |
| fordable Care Act          | ~                                      | Refresh                         |                           |   |
|                            | Type of Benefit                        | Plan Description                | Coverage or Participation |   |
|                            | Medical                                | Kaiser 3 \$200 Ded \$10/30 Rx   | Employee + Spouse         | > |
|                            | Dental                                 | WDS-PPO Plan \$1250 DP          | Employee + Spouse         | > |
|                            | Employee Basic Life                    | Basic Life (1.5xBase,Max150K)   | Salary X 1.5              | > |
|                            | Dependent Basic Life                   | Dep BLife-\$5K Sp/\$2K Children | \$5000                    | > |
|                            | Deferred Compensation                  | ICMA 457 - \$120 Monthly        | \$60 Before Tax           | > |
|                            | Pension Plan                           | SERS Plan                       |                           |   |
|                            | Administration Fee                     | Employer Paid Admin Fee         | Participating             |   |

The Covered Beneficiaries section shows your current beneficiary information and the amount allocated to your Primary and Secondary beneficiaries. If you have not previously chosen a beneficiary no names will show in this box.

- To edit the personal information for one of your beneficiaries click on the linked name.
- To edit your beneficiary information click on 'Edit' under the Dep/Ben Coverage Details box.

#### **Employee Basic Life**

Fred Flintstone To view your benefits as of another date, enter the date and select Go. 55/07/2018 Go Employee Basic Life

| Plan Name      | Basic Life (1.5xBase,Max150K)         |  |  |
|----------------|---------------------------------------|--|--|
| Plan Provider  | Spokane City Employee Benefits (Life) |  |  |
| Coverage Level | Salary X 1.5                          |  |  |
| Group Number   | 399122-E                              |  |  |

| Covered Benefici                   | aries                                |                                         |                       |  |  |  |
|------------------------------------|--------------------------------------|-----------------------------------------|-----------------------|--|--|--|
| Select Edit to change              | your current beneficiary allocations | s. Select the beneficial                | ry's name to edit the |  |  |  |
| individual's personal information. |                                      |                                         |                       |  |  |  |
| Dep/Ben Coverage                   | Details                              |                                         |                       |  |  |  |
| Name                               | Relationship to Employee             | Primary Allocation                      | Secondary Allocation  |  |  |  |
|                                    | ·····                                | ,,,,,,,,,,,,,,,,,,,,,,,,,,,,,,,,,,,,,,, | ,,                    |  |  |  |
| Flintstone Wilma A                 | Spouse                               | 100%                                    |                       |  |  |  |
| ,                                  |                                      |                                         |                       |  |  |  |
| Flintstone.Pebbles L               | Child                                |                                         | 100%                  |  |  |  |
|                                    |                                      |                                         |                       |  |  |  |

Names cannot be removed from this list through the self-service pages. If you do not want to choose someone as a beneficiary DO NOT allocate a percentage to them.

To change allocations just input your changes into the allocation fields.

| Cha                                                                                                    | ange Current E                                                                                  | Beneficiaries and                                                     | Allocations                                                                  |                                      |                           |                                       |  |
|----------------------------------------------------------------------------------------------------|-------------------------------------------------------------------------------------------------|-----------------------------------------------------------------------|------------------------------------------------------------------------------|--------------------------------------|---------------------------|---------------------------------------|--|
| Em<br>Free<br>To ch<br>indiv<br>perce                                                                                    | ployee Basic Life<br>d Flintstone<br>hange the allocations f<br>idual can not be both a<br>ent. | e Basic<br>for your current beneficiarie<br>a primary and a secondary | <b>c Life (1.5xBase,I</b><br>es, choose an Allocati<br>beneficiary. Enter an | Max150K)<br>on type. An<br>amount or |                           |                                       |  |
| To a                                                                                                    | dd a new beneficiary, u                                                                         | use the Add a New Benefic                                             | ciary button.                                                                |                                      |                           |                                       |  |
| Allocation Type Enter Primary Allocations as Percent Enter new allocations in these fields. Each column must equal 100%. |                                                                                                 |                                                                       |                                                                              |                                      |                           | llocations in<br>Each column<br>100%. |  |
|                                                                                                    | Name                                                                                            | Relationship                                                          | Current Primary<br>Percent                                                   | Current Secondary<br>Percent         | New Primary<br>Allocation | New Secondary<br>Allocation           |  |
|                                                                                                    | Wilma A Flintstone                                                                              | Spouse                                                                | 100                                                                          |                                      |                           |                                       |  |
|                                                                                                    | Pebbles L Flintstone                                                                            | Child                                                                 |                                                                              | 100                                  |                           |                                       |  |
|                                                                                                    | Add a New Beneficiary Update Totals 0 0                                                         |                                                                       |                                                                              |                                      |                           |                                       |  |
| Retu                                                                                                    | urn to Life Insurance M<br>Save                                                                 | lain                                                                  |                                                                              |                                      |                           |                                       |  |

**C**lick 'Save' after updating allocations to save your choices. You will receive a Save Confirmation page showing that your save was successful. On the confirmation page, Click on "OK", then click on the "Return to Life Insurance Main" link to view your updated beneficiary information.

| Save Confirmation |                          |  |  |  |
|-------------------|--------------------------|--|--|--|
| ✓                 | The Save was successful. |  |  |  |
|                   | OK                       |  |  |  |

To add a new beneficiary whose name is not on the list, click on the 'Add a New Beneficiary' button. This will take you to the personal information page to enter their details.

| Ch                     | ange Current E                                             | Beneficiaries and                                         | Allocations                                      |                              |                           | _                           |
|------------------------|------------------------------------------------------------|-----------------------------------------------------------|--------------------------------------------------|------------------------------|---------------------------|-----------------------------|
| <b>Em</b><br>Fre       | <b>ployee Basic Life</b><br>d Flintstone                   | Basi                                                      | c Life (1.5xBase,                                | Max150K)                     |                           |                             |
| To cl<br>indiv<br>perc | hange the allocations f<br>idual can not be both a<br>ent. | or your current beneficiarie<br>a primary and a secondary | es, choose an Allocat<br>/ beneficiary. Enter an | ion type. An<br>amount or    |                           |                             |
| To a                   | dd a new beneficiary, u<br>Illocation Type                 | ise the Add a New Benefic                                 | ciary button.                                    |                              |                           |                             |
|                        | Enter Primary A                                            | Allocations as Percent                                    |                                                  | V                            |                           |                             |
|                        | Enter Secondary A                                          | Allocations as Percent                                    |                                                  | •                            |                           |                             |
| Al                     | location Details                                           |                                                           |                                                  |                              |                           |                             |
|                        | Name                                                       | Relationship                                              | Current Primary<br>Percent                       | Current Secondary<br>Percent | New Primary<br>Allocation | New Secondary<br>Allocation |
|                        | Wilma A Flintstone                                         | Spouse                                                    | 100                                              |                              |                           |                             |
|                        | Pebbles L Flintstone                                       | Child                                                     |                                                  | 100                          |                           |                             |
|                        | Add a New Beneficia                                        | iry                                                       | Update                                           | e Totals                     | 0                         | 0                           |
| Reti                   | urn to Life Insurance M                                    | ain                                                       |                                                  |                              |                           |                             |
|                        | Save                                                       |                                                           |                                                  |                              |                           |                             |

| elect Save once you have added your Deper                                                                     | ndent/Beneficiary's persor       | nal information. Th | nis                                             |                                                                                        |
|----------------------------------------------------------------------------------------------------|----------------------------------|---------------------|-------------------------------------------------|----------------------------------------------------------------------------------------|
| Personal Information                                                                                          |                                  |                     |                                                 |                                                                                        |
| *First Name<br>Middle Name<br>*Last Name                                                                      |                                  |                     | Add the pers<br>Beneficiary o<br>Enter all fiel | sonal details for your ne<br>on this page.<br>ds, then click on the ' <mark>S</mark> a |
| Name Suffix<br>Name Suffix<br>Date of Birth<br>*Gender<br>Social Security Number<br>*Relationship to Employee |                                  | T                   | button.                                         |                                                                                        |
| Status Information                                                                                            |                                  |                     |                                                 |                                                                                        |
| *Marital Status<br>*Student<br>*Disabled<br>*Tobacco User                                                     | Single<br>No<br>No<br>Non Smoker | ¥<br>¥              | As ofAs of                                      |                                                                                        |
| Address and Telephone                                                                                         | Non Shioker                      |                     | AS OI                                           | [8]                                                                                    |
| Same Address as Employee<br>Country United States<br>Address 818 S Smith<br>Spokane, WA 99205                 |                                  |                     |                                                 |                                                                                        |
| Same Phone as Employee                                                                                        |                                  |                     |                                                 |                                                                                        |

#### **Change Current Beneficiaries and Allocations**

Employee Basic Life

| Free                     | Flintstone                                                |                                                           |                                               |                                         |                                  |                             |
|--------------------------|-----------------------------------------------------------|-----------------------------------------------------------|-----------------------------------------------|-----------------------------------------|----------------------------------|-----------------------------|
| To ch<br>indivi<br>perce | ange the allocations fo<br>dual can not be both a<br>ent. | r your current beneficiaries<br>primary and a secondary b | , choose an Allocatio<br>eneficiary. Enter an | on type. An<br>amount or                |                                  |                             |
| To ac                    | ld a new beneficiary, us                                  | se the Add a New Beneficia                                | ary button.                                   |                                         |                                  |                             |
| Α                        | llocation Type                                            |                                                           |                                               |                                         |                                  |                             |
|                          | Enter Primary A                                           | Ilocations as Percent                                     |                                               | ¥                                       |                                  |                             |
|                          | Enter Secondary A                                         | Ilocations as Percent                                     |                                               | v                                       |                                  |                             |
| All                      | ocation Details                                           |                                                           |                                               |                                         |                                  |                             |
|                          | Name                                                      | Relationship                                              | Current Primary<br>Percent                    | Current Secondary<br>Percent            | New Primary<br>Allocation        | New Secondary<br>Allocation |
|                          | Wilma A Flintstone                                        | Spouse                                                    | 100                                           |                                         |                                  |                             |
|                          | Pebbles L Flintstone                                      | Child                                                     |                                               | 50                                      |                                  |                             |
|                          | Betty Rubble                                              | Friend                                                    |                                               | 50                                      |                                  |                             |
| Retu                     | Add a New Beneficiar<br>Irn to Life Insurance Ma          | y<br>ain                                                  | Update                                        | Totals                                  | 0                                | 0                           |
|                          |                                                           |                                                           | New benef<br>portion of y                     | iciary added. You<br>your benefit to th | can now alloca<br>e new benefici | ate a<br>ary.               |

Basic Life (1.5xBase,Max150K)

**E**mployees are the beneficiary on all Dependent Basic Life, Spouse Voluntary Life or Child Voluntary Life plans so no beneficiary updates are necessary for those plans.

Amount of coverage available can be viewed on the Benefits Summary page.